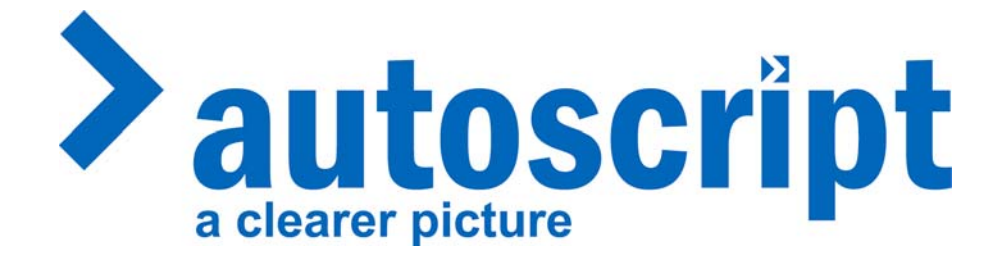

# Winplus X-lite install Quick start Guide

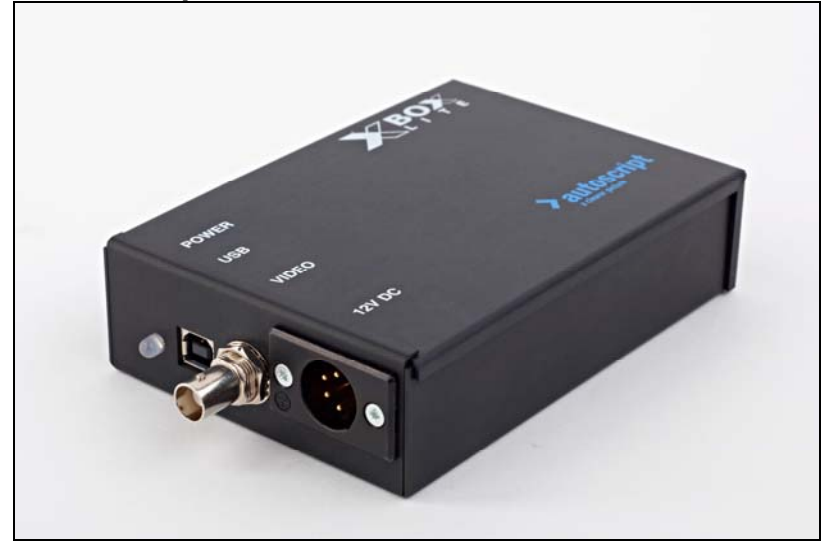

#### Contents

- 1) X-lite box
- 2) CD with software
- 3) USB cable
- 4) Hand control HC 5/HC2
- 5) IEC to XLR power supply

It is highly recommended that you register your product with Autoscript, This will allow you to down load the latest version of Winplus.

### sales@autoscript.tv

Note: You will need 'local administrator' rights to install Winplus

Before Installing X-lite, run the setup program ualXXXX.exe Or click on 'X-lite install' button on the CD front page. This will insure that the latest drivers are available to you when you install the hardware, the default install path is C:\Program Files\Pciwplus32XL\USB XBOX Drivers.

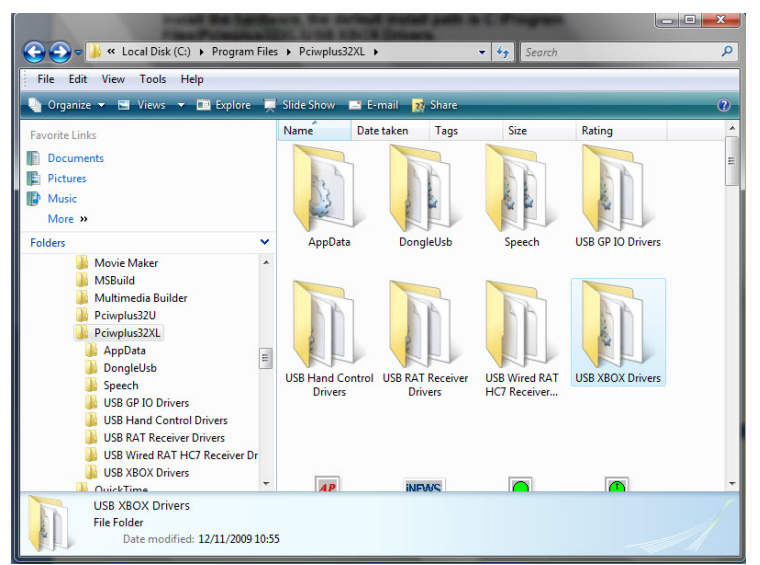

Path to X-lite driver folder

# Installing the X-Lite

After running the setup program (as mentioned on Page 1) apply power to the X-lite with the included power supply XLR connection. Plug the USB cable into the computer and into the X-lite box.

The computer will detect the X-lite and start the add new hardware routine, choose manual install and browse too C:\Program Files\Pciwplus32XL\USB XBOX Drivers Windows XP will say these drivers are not approved by Microsoft, press continue.

Note: if 'automatic install' is selected with Windows XP, XP will install drivers for a USB hub, which will prevent Winplus from contacting the card.

If you do find yourself with this situation, you will need to go to 'device manager' and find a USB device with a yellow exclamation mark, double click on this and choose 're-install driver' and then browse to **C:\Program Files\Pciwplus32XL\USB XBOX Drivers** install should complete and Windows will

Tell you that your device is installed and ready to use.

# **USB Hand control install**

If you have purchased a hand control with X-lite plug it in to a free USB port. Windows will detect it and pop up this window . **Fig 1** 

### Select 'not at this time' then click next

| Found New Hardware Wiz | ard                                                                                                    |
|------------------------|----------------------------------------------------------------------------------------------------|
|                        | Welcome to the Found New Hardware Wizard   Windows will search for current and updated software by looking on your computer, on the hardware installation CD, or on the Windows Update Web site (with your permission).   Read our privacy policy   Can Windows connect to Windows Update to search for software?   Yes, this time only   Yes, now and every time I connect a device   No, not this time   Click Next to continue. |
| Fig 1                  | < <u>B</u> ack <u>N</u> ext > Cancel                                                                                                    |

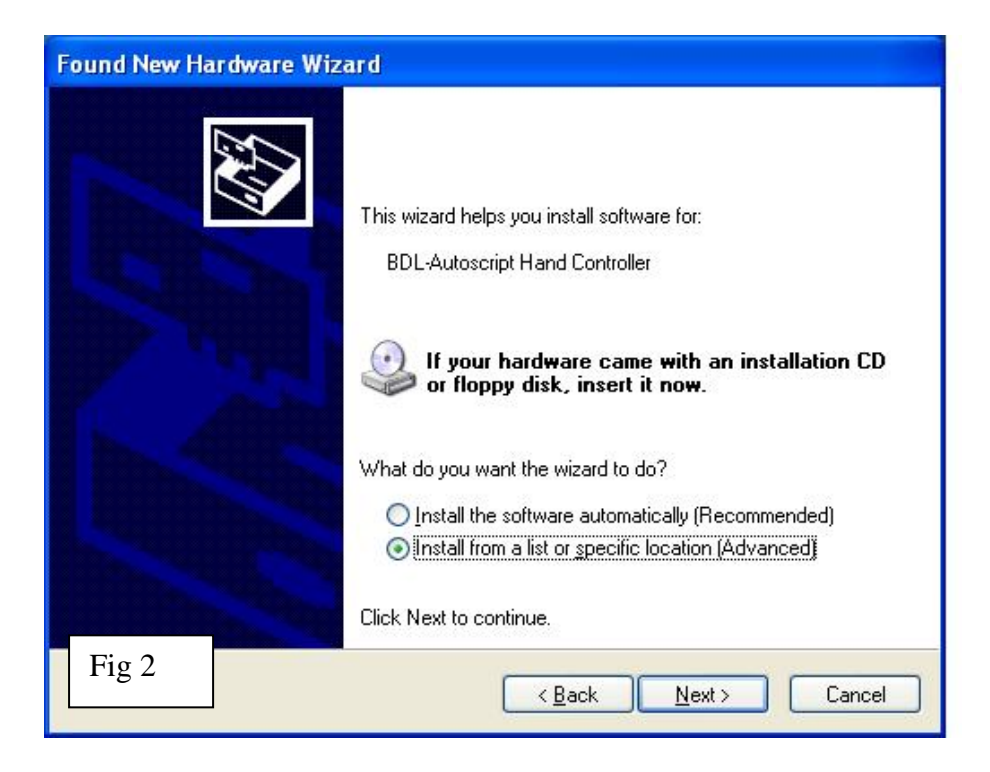

| r dw | rdware Update Wizard                                                                                                    |  |
|------|----------------------------------------------------------------------------------------------------|--|
| r ie |                                                                                                    |  |
|      | ⊙ Search for the best driver in these locations.                                                                                                    |  |
|      | Use the check boxes below to limit or expand the default search, which includes local<br>paths and removable media. The best driver found will be installed. |  |
|      | Search removable media (floppy, CD-ROM)                                                                                                    |  |
|      | Include this location in the search:                                                                                                    |  |
|      | C:\Program Files\Pciwplus32XL\USB Hand Control E 🔽 🛛 🛛 🛛 🖉                                                                                                   |  |
|      | O Don't search. I will choose the driver to install.                                                                                                    |  |
|      | Choose this option to select the device driver from a list. Windows does not guarantee the the driver you choose will be the best match for your hardware.   |  |
|      | Fig 3                                                                                                    |  |
|      | <pre></pre>                                                                                                    |  |

This screen will appear 'browse' to the home directory of Winplus C:\Program Files\Pciwplus32XL\USB Hand Control Drivers As shown in the screenshot **Fig 3** Click next.

Note: Windows will go through this wizard twice once to Install the USB hand control driver and a second time to install the serial to USB adapter (software only)

You now need to go to 'options\configuration then PCcard tab in Winplus to select the USB hand control.